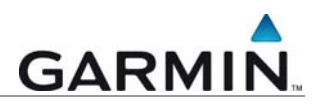

# Garmin POI-Sammlungen

### Download und Installationsanleitung

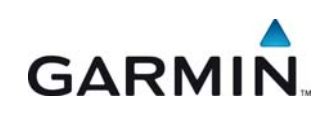

Garmin Deutschland GmbH GARMIN. Lochhamer Schlag 5a D-82166 Gräfelfing bei München

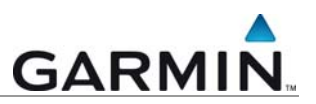

#### Download einer POI-Sammlung von der Garmin Website

Klicken Sie mit dem Mauszeiger auf das Logo der gewünschten POI-Sammlung. Ein Downloadfenster öffnet sich. Bitte klicken Sie auf *"Speichern"*.

|         | Marroy Junior CHDICT and                 |
|---------|------------------------------------------|
| 020     | Name, Suweiter_CRKIST.gpt                |
|         | i yp: gpi_auco_rile, 8,97 MB             |
| Vor dem | Üffnen dieses Dateityps immer bestätigen |
| _       |                                          |

Als nächstes werden Sie gefragt, wo Sie die Datei auf Ihrem PC speichern möchten.

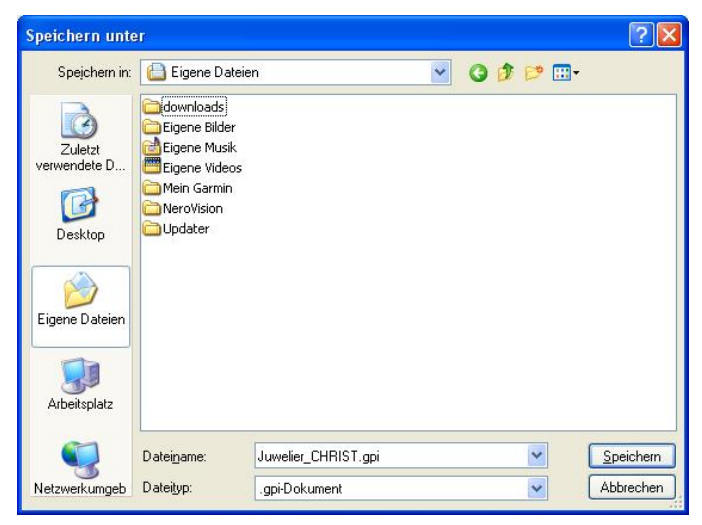

Geben Sie einen Speicherort an und bestätigen Sie mit "Speichern".

(Wenn Sie in der linken Auswahl den Punkt "Eigene Dateien" auswählen, wird die POI-

Datei unter C:\Dokumente und Einstellungen\Eigene Dateien abgelegt.)

Der Download der Datei auf Ihren PC wird nun ausgeführt. Dies kann je nach

Datenmenge und Internetzugang mehrere Minuten dauern.

Ist der Download beendet, erscheint eine Meldung, die Sie mit einem Klick auf *"Schließen"* bestätigen.

| Download beende                                         | et 📃 🗖 🔀                                                         |
|---------------------------------------------------------|------------------------------------------------------------------|
| Downloa                                                 | id abgeschlossen<br>ii von www.garmin-download.de                |
| Heruntergeladen:<br>Download nach:<br>Übertragungsrate: | 8,97 MB in 36 Sek.<br>C:\Dokumen\Juwelier_CHRIST.gpi<br>255 KB/s |
| Dialogfeld nach E                                       | Beendigung des Downloads schließen                               |

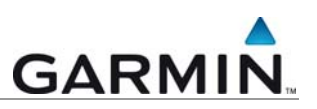

#### Installation auf einem Garmin Navigationsgerät

Schließen Sie Ihr Garmin Navigationsgerät per USB-Kabel an Ihren PC an. Das Gerät wird dabei automatisch eingeschaltet. (<u>kompatible Garmin Navigationsgeräte</u>) Warten Sie, bis der PC das Navigationsgerät als neues, externes Laufwerk erkennt und im Windows-Explorer anzeigt.

(Sie öffnen den Explorer, indem Sie mit der **rechten** Maustaste in der linken, unteren Ecke Ihres Bildschirms auf das Windows Symbol / den Button *"Start"* klicken und dann mit der **linken** Maustaste den Menüpunkt **Explorer** auswählen.)

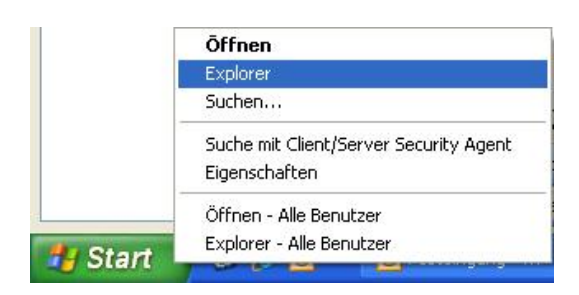

Klicken Sie bitte mit der linken Maustaste auf das Laufwerk, das Ihr Garmin

Navigationsgerät darstellt, und dann weiter auf den Ordner Garmin.

**Hinweis:** Das Navigationsgerät kann im Explorer je nach Typ unterschiedlich benannt sein: **Nuvi** bei Geräten der Nüvi-Baureihen oder **Garmin** bei Streetpilot c510/c550 und Zumo.

| Maresse a datiningpor       |   |
|-----------------------------|---|
| Ordner                      | × |
| 🕀 🥝 DVD/CD-RW-Laufwerk (F:) | ~ |
| 🖨 🛄 nuvi (G:)               |   |
| 😟 🧰 Audible                 |   |
| 😑 🚞 Garmin                  |   |
| gpx                         |   |
| 🕀 🧰 Help                    |   |
| poi 🗠                       |   |
| - Can RemoteSW              |   |
| - Cinicle                   |   |
| Voice                       |   |
| DPEG                        |   |
|                             |   |
| Creenshot                   |   |

Gehen Sie nun zu dem Speicherort, an dem Sie die heruntergeladene POI-Datei abgelegt haben.

Kopieren Sie nun die zu übertragende POI-Datei und fügen Sie diese anschließend in den Unterordner **poi** auf Ihrem Garmin-Navigationsgerät ein. (Zum kopieren klicken Sie bitte mit der **rechten** Maustaste auf die gewünschte Datei. Ein Menü öffnet sich, in welchem Sie dann mit der **linken** Maustaste auf den Punkt **Kopieren** klicken. Um die kopierte Datei in den POI-Ordner Ihres Navigationsgerätes einzufügen, klicken Sie nun mit der **rechten** Maustaste auf diesen Ordner und dann mit der **linken** Maustaste auf den Punkt Einfügen.)

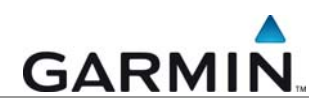

|                                                                              | Ōffnen                                    |
|------------------------------------------------------------------------------|-------------------------------------------|
|                                                                              | Bearbeiten                                |
|                                                                              | Suche mit Client/Server Security Agent    |
|                                                                              | Offline verfügbar machen                  |
|                                                                              | Öffnen mit                                |
|                                                                              | Senden an                                 |
|                                                                              | Ausschneiden                              |
|                                                                              | Kopieren                                  |
|                                                                              | Verknüpfung erstellen                     |
|                                                                              | Löschen                                   |
|                                                                              | Umbenennen                                |
|                                                                              | Eigenschaften                             |
|                                                                              |                                           |
| nuvi (G:)<br>Garmin<br>Garmin<br>Garmin<br>Help<br>Composition               |                                           |
| nuvi (G:)<br>Audible<br>Garmin<br>E Garmin<br>Hel<br>Re<br>Re                | Erweitern                                 |
| nuvi (G:)<br>Audible<br>Garmin<br>gpx<br>III fel<br>Re<br>Re<br>ve           | Erweitern<br>Explorer                     |
| nuvi (G:)<br>Audible<br>Garmin<br>gpx<br>H Audible                           | Erweitern<br>Explorer<br>Öffnen           |
| uvi (G:)<br>Audible<br>Garmin<br>gpx<br>Help<br>Re<br>Re<br>Ve<br>Vo<br>JPEG | Erweitern<br>Explorer<br>Öffnen<br>Suchen |

Freigabe und Sicherheit...

Senden an

Ausschneiden Kopieren Einfügen Löschen Umbenennen Eigenschaften

🗄 🤝 Wechselda

Trennen Sie das Navigationsgerät vom PC, **schalten Sie es aus und danach wieder ein**. Dies ist notwendig, damit das Gerät die POI-Dateien erkennt und darauf zugreifen kann.

۲

Sie finden Ihre POI-Sammlung auf Ihrem Garmin Navigationsgerät unter Zieleingabe  $\rightarrow$  Extras  $\rightarrow$  ODER, wenn vorhanden, unter Travelkit  $\rightarrow$  Reiseführer  $\rightarrow$ **Eine Ausnahme bilden die Nüvis der 3xx Serie (Nüvi 310, 350...):** Travelkit  $\rightarrow$  Reiseführer  $\rightarrow$ 

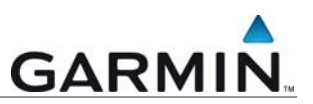

## Installation auf einer optionalen SD-Speicherkarte, Anlegen von Ordnern auf einer Speicherkarte

Falls der interne Speicher Ihres Navigationsgeräts nicht mehr über genügend Kapazität verfügt, können Sie die POI-Sammlungen natürlich auch auf einer optionalen SD-Karte ablegen.

Dazu gehen Sie wie folgt vor:

Platzieren Sie die Speicherkarte in dem dafür vorgesehenen Steckplatz Ihres an den PC angeschlossenen Navigationsgerätes. Legen Sie dann mittels Explorer auf der Speicherkarte einen Ordner mit dem Namen **Garmin** und **in diesem** einen Unterordner mit der Bezeichnung **poi** an.

Diese Struktur ist zwingend notwendig, damit das Navigationsgerät auf die Daten zugreifen kann!

Ordner können Sie wie folgt anlegen:

Öffnen Sie den Windows-Explorer. Das Laufwerk Ihres Navigationsgerätes, in dem sich die SD-Speicherkarte befindet, wird **direkt unter** dem Navigationsgerät selbst angezeigt. Im folgenden Beispielbild als "Wechseldatenträger (J:)".

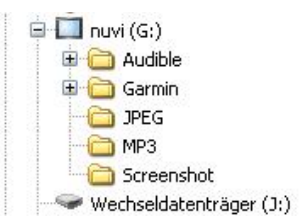

Klicken Sie nun mit der linken Maustaste auf den Ordner "Wechseldatenträger". Gehen Sie dann mit dem Mauszeiger in der oberen Menüleiste auf den Punkt *"Datei"*, weiter auf *"Neu"* und von dort aus auf den Punkt *"Ordner"*. Klicken Sie auf diesen. Damit wird auf dem Wechseldatenträger (= die SD-Karte) ein Ordner angelegt.

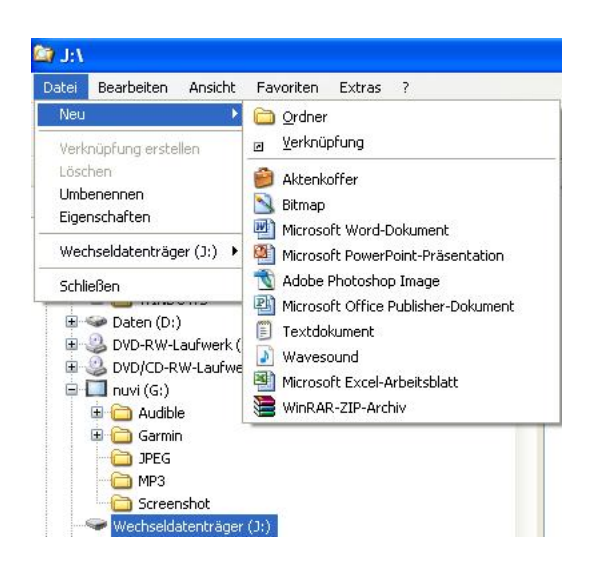

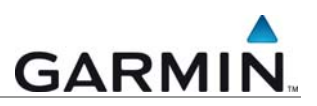

Der neue Ordner wird Ihnen - wie unten dargestellt - mit einem blau hinterlegten Namensfeld angezeigt. Tippen Sie den Begriff **Garmin** ein und bestätigen Sie mit der Enter-Taste.

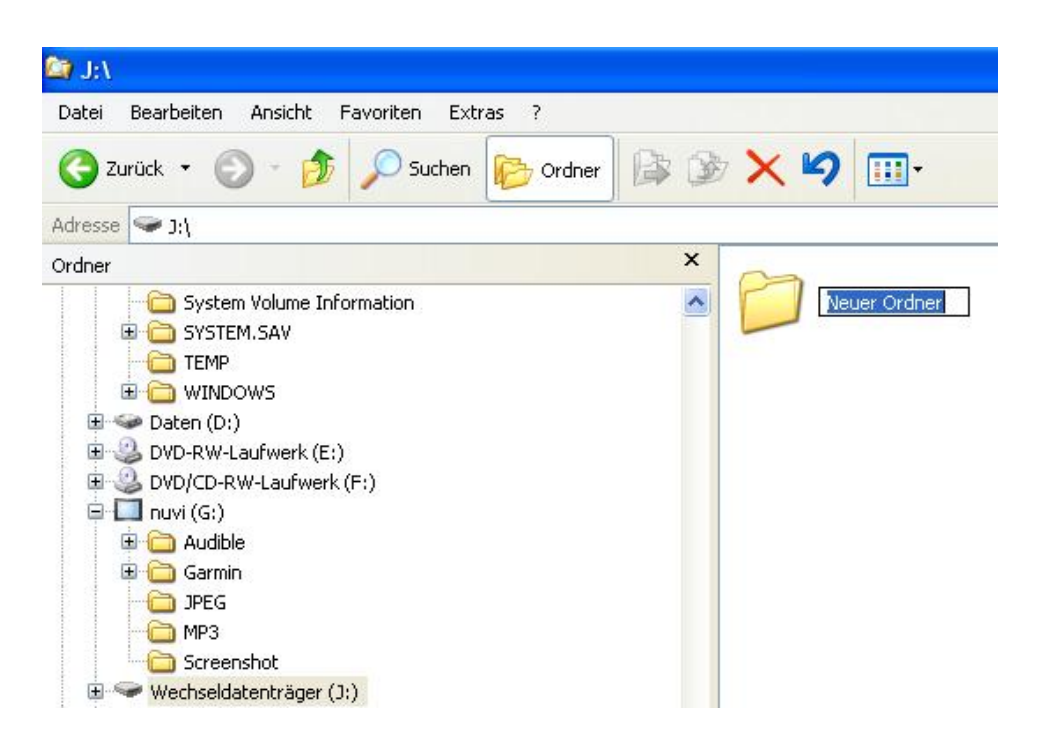

Doppelklicken Sie nun mit der linken Maustaste auf den Wechseldatenträger. Das Verzeichnis öffnet sich und Sie sehen den neu angelegten Ordner *"Garmin"*.

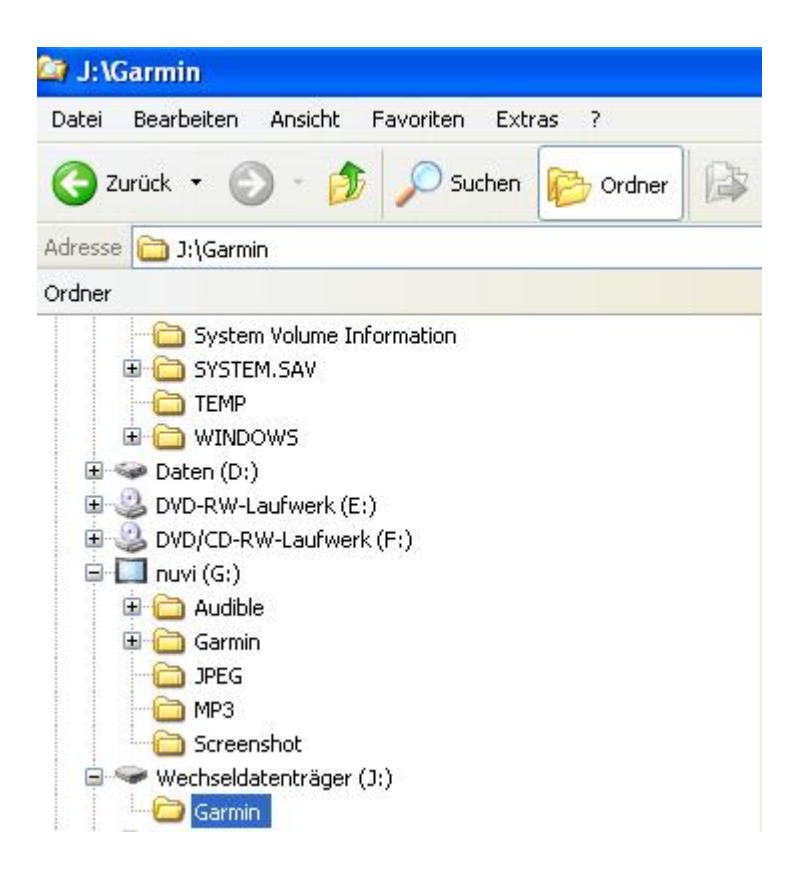

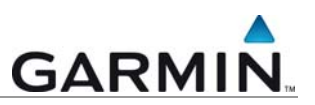

Klicken Sie nun wieder auf diesen Ordner, so, dass er blau hinterlegt ist, und legen Sie in dem *"Garmin"*-Ordner wie oben beschrieben einen weiteren Ordner an, den Sie *"poi"* nennen.

Das Resultat sieht wie folgt aus:

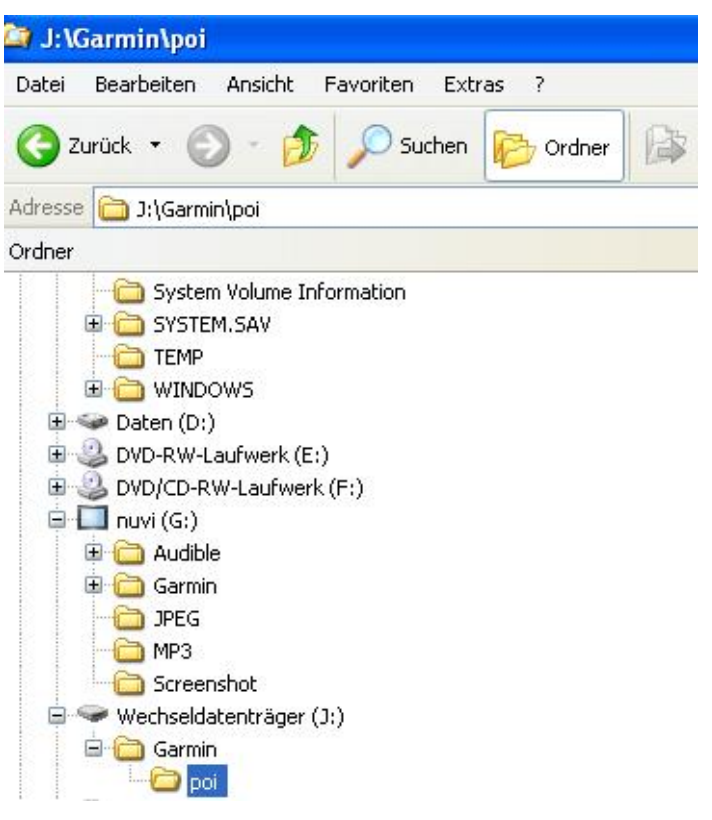

Jetzt können Sie die POI-Sammlungen - wie Eingangs bereits unter **Installation auf** einem Garmin Navigationsgerät beschrieben - auf Ihre Speicherkarte in den Ordner *"poi"* kopieren.

Sobald Sie dann Ihr Navigationsgerät zum ersten Mal einschalten, kann es bei **einigen** Modellen softwarebedingt vorkommen, dass auf dem Display die Mitteilung **Neue Daten auf Datenträger gefunden** erscheint. Bestätigen Sie mit **"OK"**.

Als nächstes werden Sie dann gefragt, ob Sie diese Daten in den internen Speicher des Gerätes kopieren möchten. Wählen Sie den Button *"Nein"*.

Die Garmin POI-Sammlungen stehen Ihnen nun zur Verfügung.

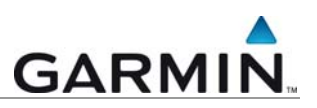

#### Deinstallation/ Löschen von POI-Sammlungen (zur Freigabe von Speicherplatz auf dem internen Gerätespeicher oder auf der SD-Karte)

<u>Wichtiger Hinweis:</u> Bevor Sie auf Ihrem Navigationsgerät eine Datei löschen, lesen Sie genau die folgende Anleitung! Vergewissern Sie sich stets, dass Sie die richtige Datei ausgewählt haben. Andernfalls können die Funktionen Ihres Garmin-

Navigationsgerätes nachhaltig beeinträchtigt werden! Achten Sie darauf, dass Sie nur im Ordner *"poi"* im internen Gerätesspeicher oder auf der optionalen SD-Karte Daten löschen, deren Endung .gpi ist!

Schließen Sie bitte Ihr Garmin Navigationsgerät mittels USB-Kabel an den PC an. Warten Sie, bis das Gerät vom PC erkannt wird. Öffnen Sie, wie weiter oben beschrieben, den Windows-Explorer.

Öffnen Sie dann die Verzeichnisstruktur Ihres Navigationsgerätes und klicken Sie anschließend auf den Unterordner "*poi"*.

Alle in diesem Ordner enthaltenen POI-Dateien werden nun im rechten Teil des Explorer-Fensters angezeigt.

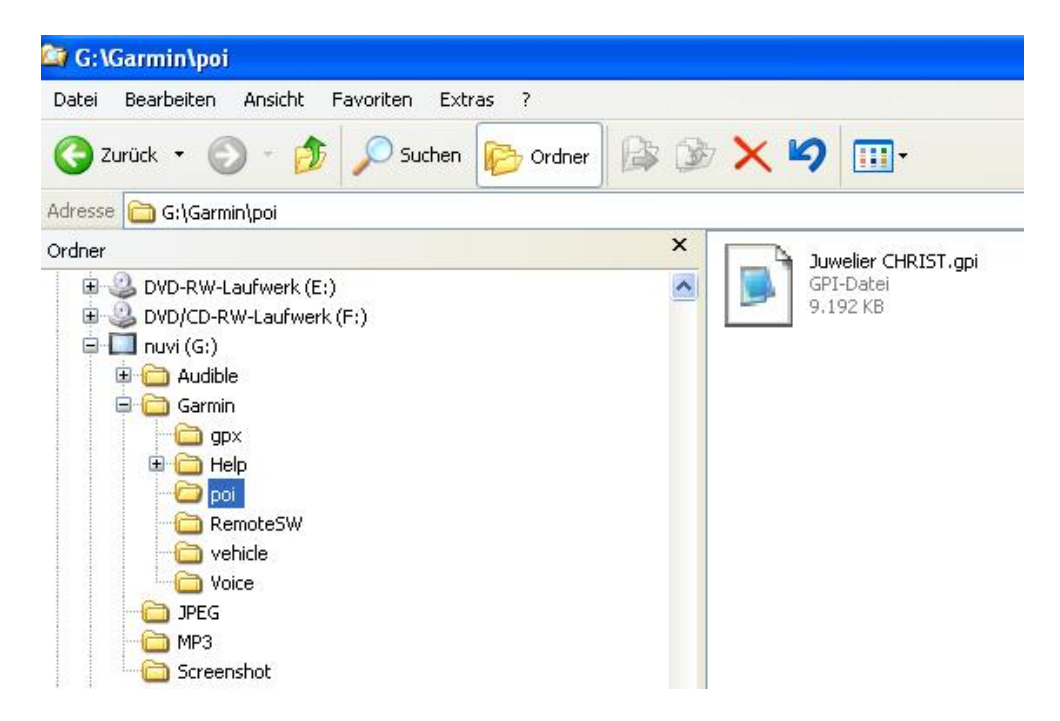

Um die gewünschte Datei zu entfernen, klicken Sie einmal mit der linken Maustaste auf die Datei. Diese ist nun blau markiert. Klicken Sie dann auf den *"Löschen"*-Button in der oberen Menüleiste des Explorers (symbolisiert durch ein rotes X).

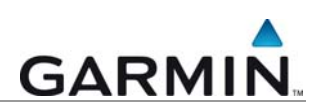

| 🔄 G: \Garmin \poi                                                                                                    |     |                   |                                      |
|----------------------------------------------------------------------------------------------------|-----|-------------------|--------------------------------------|
| Datei Bearbeiten Ansicht Favoriten Extras ?                                                                                                    |     |                   |                                      |
| 🔇 Zurück 🝷 🕥 - 🏂 🔎 Suchen 🞼 Ordner                                                                                                    | B 3 | ×b                | •                                    |
| Adresse 🗁 G:\Garmin\poi                                                                                                    |     | Löschen           |                                      |
| Ordner  DVD-RW-Laufwerk (E:)  DVD/CD-RW-Laufwerk (F:)  Audible  Garmin  Garmin | ×   | But<br>GPJ<br>9.1 | velier CHRIST.gpi<br>-Datei<br>92 KB |

Wenn Sie die jetzt in einem kleinen Zusatzfenster erscheinende Frage, ob Sie die Datei wirklich löschen wollen, mit *"Ja"* beantworten, wird die markierte Datei aus dem Speicher Ihres Navigationsgerätes gelöscht. Vergewissern Sie sich vorher, dass Sie die richtige Datei markiert haben!

Um POI-Sammlungen von einer im Gerät befindlichen SD-Speicherkarte zu löschen, verfahren Sie auf dieselbe Weise.

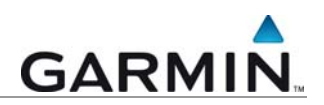

Die in dieser Dokumentation enthaltenen Angaben und Daten, einschließlich URLs und anderer Verweise auf Internetwebseiten, können ohne vorherige Ankündigung geändert werden. Das vollständige Risiko der Nutzung oder der Ergebnisse der Nutzung dieses Dokuments liegt beim Benutzer.

Die Genehmigung zum Verwenden, Kopieren und Vertreiben dieser Dokumentation ohne Gebühr wird hiermit erteilt, sofern der untenstehende Urheberrechtshinweis und dieser Genehmigungsvermerk in allen Kopien wiedergegeben wird. Das Ändern des Dokuments ist nicht erlaubt. Das gilt sowohl für den Inhalt als auch für das Dateiformat. Das Dokument muß stets in der vorliegenden Form und vollständig kopiert weitergegeben oder anderweitig veröffentlicht werden - das Kopieren, Weitergeben oder Veröffentlichen von Teilen des Dokuments ist nicht erlaubt.

© 2008 Garmin Deutschland GmbH. Alle Rechte vorbehalten.

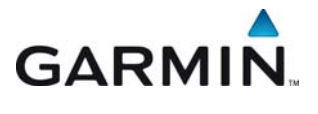

Garmin Deutschland GARMIN, Lochhamer Schlag 5a D-82166 Gräfelfing bei München